## кОнтур

Экстерн

# Техподдержка

## Как свериться с контрагентами в сервисе Контур.НДС+

- Общая информация
- Возможности платных и бесплатных пользователей
- Вход в НДС+
- Требования к файлам для загрузки
- Загрузка документов в сервис
- Результаты сверки
- Редактирование счетов-фактур в НДС+
- Справочник контрагентов
- Настройка уведомлений

| Как сверить данные в декларации по НДС с контрагентами |
|--------------------------------------------------------|
|                                                        |
|                                                        |

С 2015 года в составе декларации по НДС необходимо передавать сведения из книг покупок и продаж, а также журналов учета счетов-фактур. Налоговые органы будут сверять данные покупателей и продавцов. Если в данных обнаружатся расхождения, то инспекции будут направлять требования о представлении пояснений. До отправки декларации по НДС рекомендуется свериться с контрагентами.

В системе Контур.Экстерн нет возможности свериться с контрагентами, для этого разработан отдельный сервис — Контур.НДС+.

В Контур.НДС+ существует три типа пользователей:

- Бесплатный пользователь пользователь, получивший приглашение в сервис от своего контрагента (см. подробную инструкцию для бесплатных пользователей).
- Бесплатный пользователь (абонент Контур.Экстерн) пользователь Контур.Экстерн. Все пользователи Контур.Экстерн имеют доступ в НДС+, в которой могут сверяться только по книге продаж.
- Платный пользователь пользователь, который приобрел Контур.НДС+. Ему доступен полный функционал сервиса.

Какие функции доступны разным типам пользователей:

Платный пользователь

Пользователь Контур.Экстерн

Бесплатный пользователь

- Загрузка и сверка книг продаж;
- Загрузка и сверка книг покупок;
- Загрузка и сверка журналов выставленных счетов-фактур;
- Загрузка и сверка журналов полученных счетов-фактур;
- Приглашение контрагентов;
- Решение разногласий вручную;
- Назначение ответственных;
- Загрузка списка контрагентов;
- Проверка контрагента в сервисе «Светофор» и «Контур.Фокус»;
- Использование чата для связи с контрагентами;
- Работа с требованиями.

- Загрузка и сверка книг продаж;
- Загрузка и сверка журналов выставленных счетов-фактур;
- Загрузка и сверка журналов полученных счетов-фактур;
- Приглашение контрагентов;
- Решение разногласий вручную;
- Проверка контрагента в сервисе «Светофор» и «Контур.Фокус» только для загруженной книги продаж;
- Использование чата для связи с контрагентами.

- Загрузка и сверка книг продаж только с тем контрагентом, который пригласил в сервис;
- Использование чата для связи с контрагентами;
- Приглашение контрагентов;
- Проверка пригласившего контрагента в сервисе «Светофор» и «Контур.Фокус».

Для подключения полнофункциональной версии Контур.НДС+ обратитесь в сервисный центр. Если необходимо подключить организации на обслуживании в Контур.НДС+, то также следует обратиться в сервисный центр.

## Вход в НДС+

Войти в сервис можно с помощью любого браузера по адресу http://nds.kontur.ru. Вход осуществляется по логину / паролю или по сертификату. Для перехода в Контур.НДС+ из системы Контур.Экстерн используйте меню «Контур» > «Сверка».

| кОнтур^                                            |                                     |
|----------------------------------------------------|-------------------------------------|
| <b>О Норматив</b><br>Правовая база                 | нтур 1 ▼ 6699000000 – 669901001     |
| Фокус<br>Проверка контрагентов                     | ость Требования Письма 99+ Первичка |
| <b>Диадок</b><br>Электронная первичка              | ируемые сделки Рассылки 99+         |
| Сверка<br>Сверка счетов-фактур с контрагентами     | отренные уведомления                |
| Эксперт<br>Финансовый анализ<br>Выездные проверки  |                                     |
| <b>Бухгалтерия</b><br>Профессиональная бухгалтерия |                                     |
| Все сервисы Контура                                |                                     |

Также перейти в Контур.НДС можно из Контур.Экстерн со страницы работы с формой НДС.

| Налоговая декларация по НДС з<br>Корректирующая за первый квартал, год 2016 в ИФНС<br>Полное ИНН 6699000000 КПП 11111111                      | за 1 квартал 2016 года<br>6215                                                                         |
|----------------------------------------------------------------------------------------------------|----------------------------------------------------------------------------------------------------|
| Разделы 1-7 Редактировать Удалить                                                                                                    | <b>А</b> 19 ошибок                                                                                     |
| Книга покупок (Раздел 8)                                                                                                    | Итоговая сумма                                                                                         |
| Книга покупок (Раздел 8) часть 1                                                                                                    | 🔺 4 ошибки                                                                                             |
| Редактировать Заменить файл Удалить                                                                                                    |                                                                                                    |
| Проверить и отправить 🔺 Чтобы отправить, исправы                                                                                              | ьте ошибки                                                                                             |
| Как снизить риск доначислений?<br>Сверьте счета-фактуры с контрагентами и<br>оцените их благонадежность еще до отправки<br>налогового отчета. | Как правильно заполнить НДС<br>Мы подготовили для вас инструкцию<br>с ответами на самые частые вопросы |
| ℅ Контур.НДС+<br>Сервис для сверки счетов-фактур                                                                                              |                                                                                                    |
| Перейти в Контур.НДС+                                                                                                    |                                                                                                    |

### Вход по сертификату

После входа по адресу http://nds.kontur.ru появится окно авторизации, выберите нужный сертификат и нажмите «Войти». Для входа можно использовать только те сертификаты, которые были получены в СКБ Контур для работы в системе Контур.Экстерн.

| 🗙 По паролю        | 🞗 По сертификату | 🔗 По ссылке             | 📋 По телефону    |
|--------------------|------------------|-------------------------|------------------|
| ЗАО ПФ СКБ Конт    | ур 🛛             | ИНН 669900000           | 00 КПП 669901001 |
| Сергеева Анна Серг | еевна            | Годен до <b>2 окт</b> я | ю́ря 2015        |
| ЗАО ПФ СКБ Конт    | ур               | ИНН 669900000           | 00 КПП 669901001 |
| Борисова Ольга Бор | рисовна          | Годен до <b>15 де</b> к | сабря 2015       |
| Войти              | Оставаться в с   | истеме                  |                  |

#### Вход по логину и паролю

После входа по адресу http://nds.kontur.ru появится окно авторизации, укажите в нем нужный логин (электронную почту) и пароль, после чего нажмите «Войти».

| 🗙 По паролю | По сертификату       | 🖉 По ссылке    | 📋 По телефону |
|-------------|----------------------|----------------|---------------|
|             | Электронная почта    |                |               |
|             | test@kontur.ru       |                |               |
|             | Пароль               | Забыли пароль? |               |
|             | •••••                | Ø              |               |
|             | Оставаться в системе | P              |               |
|             | Вой                  | ги             |               |

#### Работа в сервисе

#### Работа с организациями на обслуживании

В сервисе есть возможность работать с организациями на обслуживании, такая возможность оплачивается отдельно. Для добавления организаций необходимо обратиться в сервисный центр. Если организации уже добавлены в сервис, при входе появится список компаний. Чтобы начать работу, выбрите нужную организацию из списка.

|   | Организация и ответственные сотрудники                                                    | Ошибки в моей<br>декларации | Предупреждения<br>по КС | Расхождения<br>в книге покупок | Раскождения<br>в книге продаж |   |
|---|-------------------------------------------------------------------------------------------|-----------------------------|-------------------------|--------------------------------|-------------------------------|---|
| 0 | ЗАО "ПФ "СКБ КОНТУР"<br>6663003127 - 657301001<br>Нет ответственных                       | 0                           | 0                       | 0                              | 6                             | 0 |
| 0 | ООО НПФ "ИНТЕГРАЛЬНАЯ РЕАЛЬНОСТЬ"<br>0278210931 - 027801001<br>Ответственный: Иван Иванов | 0                           | 1                       | 0                              | 0                             | 0 |
| 0 | ООО "ГелиюОптик"<br>7708580721 - 770801001<br>Нет ответственных                           | 0                           | 0                       | 0                              | 0                             | 0 |

#### Требования к файлам для загрузки

В сервис можно загружать как отдельные файлы сведений из книг покупок, продаж и журналов учета счетов-фактур, так и целые декларации НДС с приложениями. Допускается загрузка файлов следующих форматов:

- Деклараций с приложениями, сведения из книг покупок, продаж, сведения из дополнительных листов книг продаж и покупок, сведения из журналов учета счетов-фактур в формате xml, утвержденном приказом ФНС от 29.10.2014 № ММВ-7-3/558@.
- Xml-файлы книг продаж и покупок в формате 5.02, утвержденном Приказом ФНС РФ от 04.03.2015 N MMB-7-6/93@.
- Zip-архивы, содержащие файлы указанного выше xml-формата.
- Книги покупок/продаж, дополнительные листы книг продаж и покупок, журналы выставленных и полученных счетовфактур в формате xls или xlsx. Загружаемые excel-формы должны соответствовать требованиям Постановления правительства РФ № 1137. Excel-файлы будут автоматически сконвертированы в формат xml. Форматы книг, не соответствующие постановлению № 1137, не могут быть сконвертированы.

Примеры excel-файлов

#### Загрузка документов в сервис

При первом входе в Контур.НДС+ появится кнопка для загрузки декларации или отдельных книг на сверку.

|   | Начало работы в Контур.НДС+                                                                                                    |
|---|----------------------------------------------------------------------------------------------------|
| ÷ | Для начала работы загрузите все разделы декларации или отдельные книги. Сервис<br>автоматически проверит загруженные данные на наличие ошибок, предупреждений,<br>соответствие контрольным соотношениям, найдет Ваших контрагентов и произведет с ними<br>сверку. |
|   | Загрузить все разделы декларации                                                                                                    |
|   | В ограниченном режиме книга покупок обработана сервисом не будет                                                                                                    |

Чтобы загрузить или просмотреть данные по другому периоду, смените его в левом верхнем углу.

| НДС+ 4 кв. 2015-          | ЗАО "ПФ "СКБ КОНТУР" ИНН: 6663003127 КПП: 667301001                |
|---------------------------|--------------------------------------------------------------------|
| 2 кв. 2016                |                                                                    |
| 1 кв. 2016 Текущий период | Контрагенты Требование                                             |
| 4 кв. 2015                |                                                                    |
| 3 кв. 2015                |                                                                    |
| 2 кв. 2015                | ния по контрольным Загрузите разделы ден<br>м Сервис проверит их н |
| 1 кв. 2015                | наличие предупрежде<br>КС                                          |
| 4 кв. 2014                | агрузить разделы т-7                                               |

Для загрузки декларации, книги покупок / продаж, журнала учета счетов-фактур нажмите кнопку «Загрузка» и укажите тип файла для загрузки — книгу покупок/продаж, декларацию или справочник контрагентов. Если НДС+ не оплачен, но подключен Контур.Экстерн, то для загрузки документов будет доступен только один пункт «Книги продаж».

| ž Ha                | астройки 🖻     | Тариф и оплата | 🛛 Помощь   |
|---------------------|----------------|----------------|------------|
|                     |                | - Загрузка     | - Выгрузка |
|                     | Книги покупок  | /продаж        |            |
| Требование          | Декларация     |                |            |
| ·····               | Справочник     |                |            |
|                     | Требование     |                |            |
| Загрузить требовани | История загруз | зок            |            |

В открывшемся окне выделите файлы, которые необходимо загрузить.

| • Открытие                                                                      |              | ×   |
|---------------------------------------------------------------------------------|--------------|-----|
|                                                                                 | : 2015       | Q   |
| Упорядочить 🔻 Создать папку                                                     | :== ▼        | 0   |
| Имя                                                                             | Тип          |     |
| NO_NDS.9_6699_6699_6699000000660901001_20140814_00b47bdd-4cc5-442e-a5e7-45e6f0  | Файл "XML"   |     |
| NO_NDS.10_6699_6699_6699000000660901001_20140814_001ac5ba-8067-4260-907e-2c8e7  | Файл "XML"   |     |
| NO_NDS.11_6699_6699_6699000000660901001_20140814_00304c59-cb30-4066-bcc4-6f925  | Файл "XML"   |     |
| NO_NDS.12_6699_6699_6699000000660901001_20140814_0072c867-5e6a-4f3f-b86d-67ebca | Файл "XML"   |     |
| NO_NDS_6699_6699_6699000000660901001_20141226_eb925623-1973-44e2-b12f-edbd9be   | Файл "XML"   |     |
| Имя файла: NO_NDS.9_6699_6699000000660901001_201/ У Все ф                       | айлы         | ¥   |
| Οτκ                                                                             | рыть 🚽 Отмен | ia: |

Сразу после выбора файлов начнется загрузка и автоматическая сверка. Если выбрать excel-файлы книги покупок/продаж в формате xls, xlsx или csv, то они автоматически сконвертируются в формат xml и будут загружены в HДC+. Аналогичным образом загрузите все документы, по которым необходимо свериться.

#### Результаты сверки

Сверка происходит автоматически, результаты сверки по всем загруженным документам появляются на главной странице сервиса и делятся на категории:

#### Предупреждения по контрольным соотношениям

При загрузке документов в сервис выявлены несоответствия в контрольных соотношениях (например, в разделах 1-7 или 8-12 декларации по НДС).

#### Книга покупок

С расхождениями – при сопоставлении счетов-фактур (указанных в книге покупок) пользователя и его контрагентов обнаружены расхождения в данных счетов-фактур (например, в сумме).

Без расхождений – сверка с данными контрагентов прошла успешно, разногласий нет.

#### Книга продаж

С расхождениями – при сопоставлении счетов-фактур (указанных в книге покупок) пользователя и его контрагентов обнаружены расхождения в данных счетов-фактур (например, в сумме).

Без расхождений – сверка с данными контрагентов прошла успешно, разногласий нет.

#### Предупреждения по содержанию декларации

При сопоставлении счетов-фактур были обнаружены ошибки логического контроля декларации, рекомендуемые к исправлению.

#### Контрагенты

Еще не сверились – контрагенты, которые не загрузили свои документы в сервис в выбранном квартале.

Без электронной почты — эти компании еще не зарегистрированы в НДС+, их необходимо пригласить.

## Предупреждения по контрольным соотношениям

В этой категории отображается количество ошибок в контрольных соотношениях в загруженной декларации.

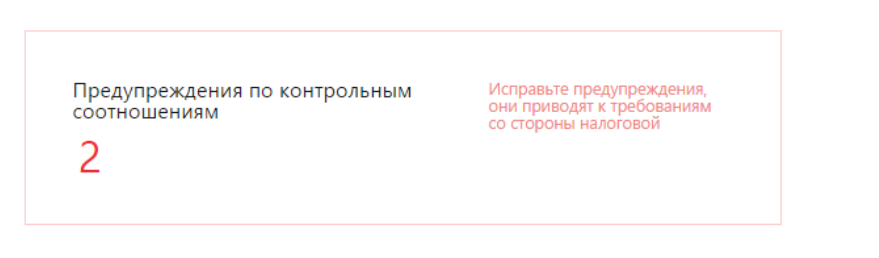

Для просмотра подробной информации о расхождениях нажмите на категорию.

| Декларация                                                                                                    | 1                                                                     |                                            |                                                                     |                                                        |     |  |
|----------------------------------------------------------------------------------------------------|-----------------------------------------------------------------------|--------------------------------------------|---------------------------------------------------------------------|--------------------------------------------------------|-----|--|
| • Разделы 1-7                                                                                                    | • 8. Книга<br>покупок                                                 | • 9. Книга<br>продаж                       | 10. Журнал выставленных<br>СФ                                       | 11. Журнал полученных<br>СФ                            | 12. |  |
| Содержание ра                                                                                                    | зделов Предупрежд                                                     | ения по КС (2)                             |                                                                     |                                                        |     |  |
| Предупреждение<br>Завышение суммы НДС, подлежащей возмещению за отчетный налоговый период. Не выполнено<br>контрольное соотношение: [p.8 ст.190_+ (прил.1 к.p.8 ст.190 прил.1 к.p.8 ст.005)] - [p.9 ст.260_+ р.9 ст.270] - [p.9 |                                                                       |                                            |                                                                     |                                                        |     |  |
| ст.050 - прил.1<br>0, при условии                                                                                                    | к р.9 ст.060] - [прил.<br>1 что в р.1 ст.050 > 0.                     | к р.9 сумма всех с                         | т.280 + прил.1 к р.9 ст.290, где в                                  | прил.1 к p.9 ст.090=06] >                              |     |  |
| Занижение сул<br>гр.5 + р.6 сумм<br>+ прил.1 к р.9                                                                                                    | ммы НДС, исчисленно<br>иа всех ст.(050+130) +<br>ст.(340+350-050-060) | ой к уплате в бюдж<br>p.2 сумма всех ст. ( | ет. Не выполнено контрольное с<br>060 + p.4 сумма всех ст.050 + p.4 | соотношение: p.3 ст.110<br>4 ст.080 = p.9 ст.(260+270) | 1-7 |  |

Чтобы просмотреть цифры из декларации, откройте пункт «Содержание разделов». В НДС+ невозможно исправлять данные из декларации. Исправлять ошибки и предупреждения необходимо в той программе, в которой заполнялась декларация.

### С расхождениями (книга покупок/книга продаж)

В эту категорию попадают сделки, в которых были обнаружены расхождения в ваших данных и в данных ваших контрагентов.

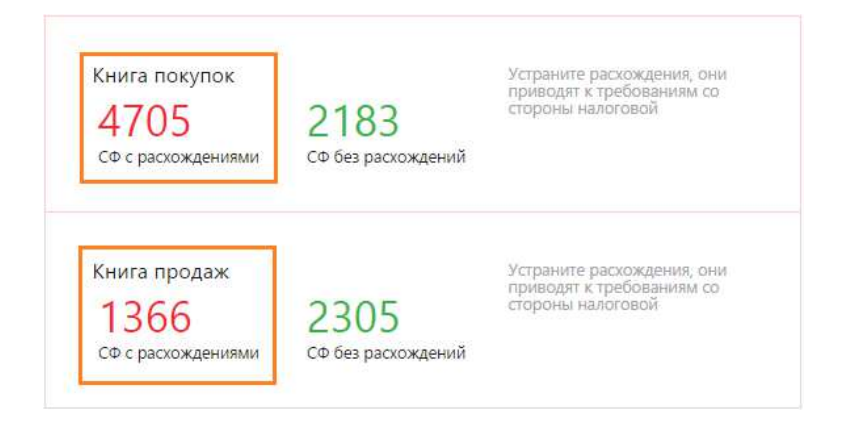

Возможные расхождения:

- по сумме НДС или общей стоимости счета-фактуры;
- счет-фактура отсутствует у вас или вашего контрагента.

Чтобы перейти к списку счетов-фактур с расхождениями, кликните по категории. Если сделка отражена с верными параметрами, то убрать расхождение можно с помощью кнопки «У меня верно». Чтобы перенести все счета-фактуры из раздела «СФ с расхождениями» в раздел «СФ без расхождений» нажмите на кнопку «Верно всё» и подтвердите выполнение действия.

| , Anchap                         | iligen (  | 1       | • 8. Keenta no | kynos 🔹 5. Kuista opoga          | в. 10 Журныя настана          | theast CO        | 11. Журнал палучанын СФ       | 12. СФ с добрововые выделенные НДС     |
|----------------------------------|-----------|---------|----------------|----------------------------------|-------------------------------|------------------|-------------------------------|----------------------------------------|
| Copp                             | eznaia à  | 5015)   | OD c ossidaa   | м» (0) СӨ с раскождениями (2     | СФ с предупреждонным (3       | 596) E® bas pace | падалай (679) — СФ-на сверала | он (1718) 🛷 Ворно вся 🖉 Сохранить      |
| Bce pa                           | cimiqlei  | ere (2) | Patpina, CO I  | псутатауст у контраганта (П) 🕴 🕴 | BORDKREIME IND HIGE / CTOWNER | n+(Z)            |                               |                                        |
| $\partial^{\alpha} n \partial t$ | 6162      | iyce    | Arres -        | Констронита +                    | 2010/0.4202                   | Criminan -       | Epone AUE -                   | Ermoya - 12 -                          |
| 3342                             | <u>01</u> | 13      | 30.062016      | оор жомпания данко.              | 1101080974-110101001          | 17 025,00 P      | 0.00 F                        | Раскондные по НДС / Стану У ценя верно |
| 1                                | <u>ot</u> | 244H)   | 05.07.2012     | ооо тд маяорий -                 | 2117008913-211701001          | 12 754.H P       | 350.15 P                      | Распондание по НДС / Стануасти         |

При нажатии на строку с документом появится сводная таблица, в которой отобразятся ваши данные и данные контрагента по сделке.

| A Teleforgener en Hall                                                                                                    | Converse .                  |                   |                                                                                                 |                  |
|----------------------------------------------------------------------------------------------------|-----------------------------|-------------------|-------------------------------------------------------------------------------------------------|------------------|
| all and and a                                                                                                    | Sec. Sec.                   | a174214000        | 1                                                                                               | (and become      |
|                                                                                                    | (Mithing)                   | 107001101         | Contracting sensitive and Alexan<br>environment from the Product<br>Agreement                   | AUCH -           |
| 17-man                                                                                                    | 25430500)<br>2 saadhar 2018 | 2 shapest 2015    | Place Places,<br>COD white Sector Ray, Sector Ray,<br>Constrained work on the Children<br>water | HECTP'           |
| ten ora darija                                                                                                    | tia<br>Non-2016             | 714<br>16.06.2015 | Mann Plancia<br>COCHMIR VINTETA/Annut NAAN<br>HIMMENSI JULIS JULIS IN 1910                      | e0076            |
|                                                                                                    | nt and above #              | at any other to   | allywaning Creel a smarth CB by                                                                 | pagent tasaffiti |
|                                                                                                    | -                           | 10 mm 000 or #    |                                                                                                 |                  |
| And the second second s | 5                           | 1214              |                                                                                                 |                  |
|                                                                                                    | 1.000 00000 #               | 1 mm 100.00 P     | fa terrat                                                                                       |                  |
|                                                                                                    |                             | 1014              | 12                                                                                              |                  |

Красным цветом будет выделено поле, в котором обнаружено расхождение. Необходимо выяснить, с чьей стороны допущена ошибка. Для связи с контрагентом можно использовать чат, который находится справа от разногласия. При необходимости, можно прикреплять документы в чат. При добавлении контрагентами новых комментариев или документов к сделкам с разногласиями, информация о них будет появляться в истории сообщений на главной странице сервиса и отправляться в качестве уведомления на вашу электронную почту.

Ошибки необходимо исправлять в той учетной системе, в которой вы ведете книги и журналы. Исправленный документ необходимо заново загрузить в НДС+. Также исправить счет-фактуру можно сразу в НДС+, для этого нажмите кнопку «Редактировать». Рекомендуем вносить изменения и в свою учетную систему. Если расхождение решится, то число сделок в категории «С расхождениями» уменьшится.

## Без расхождений (книга покупок/книга продаж)

Данная категория означает, что сверка с контрагентами прошла успешно, разногласий не обнаружено и никаких действий предпринимать больше не нужно. Чтобы перейти к списку счетов-фактур, кликните по категории.

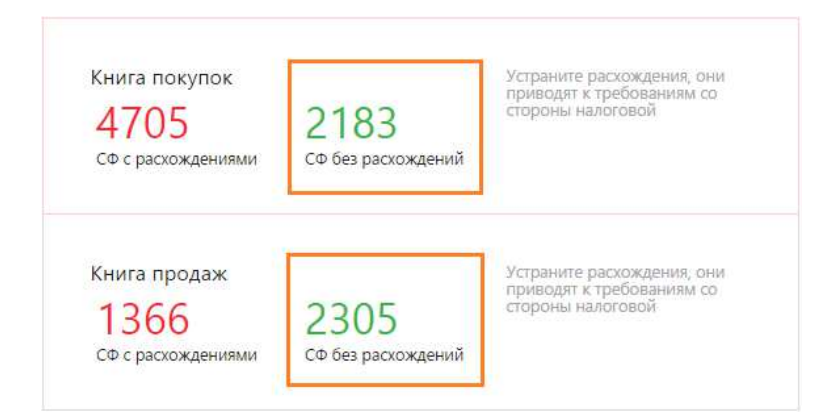

## Предупреждения по содержанию декларации

В эту категории попадают сделки, в которых были указаны неверные реквизиты контрагентов, если контрагент не зарегистрирован в ЕГРН, а также сделки, в которых обнаружены ошибки логического контроля, рекомендованные к исправлению. В одном счете-фактуре может быть несколько предупреждений.

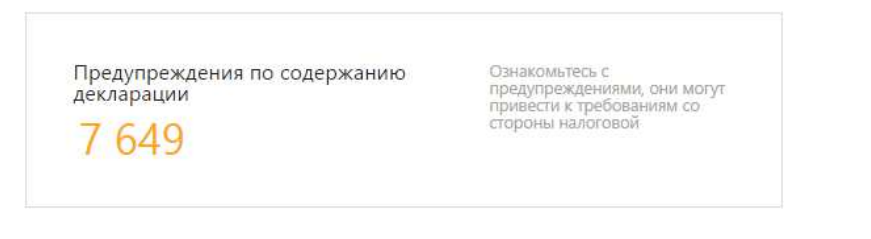

Чтобы перейти к списку счетов-фактур с предупреждениями, кликните по категории.

| Декл               | араци     | я по НДС     |             |                          |                               |                           | Q. Пои                |
|--------------------|-----------|--------------|-------------|--------------------------|-------------------------------|---------------------------|-----------------------|
| Деклар             | ация      | • 8. KH      | ига покупок | • 9. Книга продаж        | 10. Журнал выставленных С     | Ф 11. Журнал получен      | ных СФ 12. С          |
| Содерх             | кание (бі | )15) CΦco    | шибками (0) | СФ с расхождениями (2)   | СФ с предупреждениями (1596)  | СФ без расхождений (679)  | СФ не сверились (373) |
| Bce npe            | едупреж;  | цения (1596) | Некорректн  | ое использование к (1580 | Контрагент не зарегистрирова. | . (8) ИНН содержит ошибку | (5) Другие (3) -      |
| N <sup>g</sup> n∕n | KBO       | ΝΰζΦ         | Jama        | Kompizeum -              | 100-004 - RTN7                | Стримость -               | Сульма НДС -          |
| 1556               | <u>01</u> | 42           | 27.07.2     | 016 Щербаков Сергей      | Бори 232001569599             | 5 900.00 P                | 45.00 P               |
| 4298               | <u>01</u> | 1967         | 31,07.2     | 016 MYR "CTЭ"            | 2320033802-23200100           | 218 782.24 P              | -1 668.68 ₽           |
| 5411               | <u>01</u> | 1209         | 01.06.2     | 016 Григоръян Аркади     | й Ра 232004026826             | 16 526.00 P               | 1 637.72 P            |

Возможные причины предупреждений:

- Не выполняется контрольное соотношение для ИНН и/или КПП;
- Контрагент не зарегистрирован в ЕГРН;
- Дата счета-фактуры в книге продаж не из текущего налогового периода;
- Неправильное применение кода вида операции;
- Счет-фактура с указанным вами номером не был найден у контрагента, но есть похожий;
- Счет-фактуры на аванс (кво 02, 05, 12) и счет-фактура на реализацию (кво 01) должны иметь разные номера.

Для просмотра полного текста предупреждения наведите мышку на строку со счетом-фактурой, появится всплывающая подсказка. Либо кликните по строке, и счет-фактура откроется.

| Счет-фактура № Д000000003 от 18.02.2016 с ОАО "РЖД-3ДОРОВЬЕ" ИНН: 7703715816 |                                                     |                    |  |  |  |
|------------------------------------------------------------------------------|-----------------------------------------------------|--------------------|--|--|--|
| A - Некорректное использовая                                                 | ние кода вида операции. <mark>Как это исправ</mark> | ить?               |  |  |  |
|                                                                              | Ваши данные                                         | Данные контрагента |  |  |  |
| ИНН продавца                                                                 | 7703715816                                          |                    |  |  |  |
| КПП продавца                                                                 | 366543001                                           |                    |  |  |  |
| Квартал                                                                      | 3 квартал 2016                                      |                    |  |  |  |
| Номер счета-фактуры                                                          | Д00000003                                           |                    |  |  |  |
| Дата счета-фактуры                                                           | 18.02.2016                                          |                    |  |  |  |
| Дата принятия на учет                                                        | 28.07.2016                                          |                    |  |  |  |
| Код вида операции                                                            | 22                                                  |                    |  |  |  |
| Стоимость покупок                                                            | 5 000.00 ₽                                          |                    |  |  |  |
| Сумма НДС                                                                    | 762.71₽                                             |                    |  |  |  |
|                                                                              | Показать все поля счета-фактуры 🗸                   |                    |  |  |  |
|                                                                              |                                                     |                    |  |  |  |
|                                                                              |                                                     |                    |  |  |  |
|                                                                              |                                                     |                    |  |  |  |
|                                                                              |                                                     |                    |  |  |  |
|                                                                              |                                                     |                    |  |  |  |
|                                                                              |                                                     |                    |  |  |  |
| Редактировать                                                                |                                                     |                    |  |  |  |

Для исправления предупреждений выполните одно из действий:

- 1. Отредактируйте данные непосредственно в НДС+;
- Внесите изменения в книгу в той учетной системе, в которой она была подготовлена. После чего повторно загрузите сведения из книг покупок/продаж, журналов учета счетов-фактур. Сверка произойдет автоматически, счетчик категории «Предупреждения по содержанию декларации» изменится.

#### Еще не сверились

Контрагенты в этой категории уже получали приглашения в сервис НДС+, но еще не загрузили свои документы в выбранном квартале.

| Контрагенты         |                                     |
|---------------------|-------------------------------------|
| 4.                  | З<br>без электронной почты          |
| Пригласить повторно | Указать почту и выслать приглашение |

Чтобы пригласить этих контрагентов в HДC+ повторно, нажмите на одноименную ссылку. Всем компаниям из списка поступит приглашение на указанные ранее e-mail адреса. На данный момент, есть возможность автоматически пригласить повторно до 200 компаний. Если в списке контрагентов более 200 компаний, то отправлять повторные приглашения необходимо вручную.

## Без электронной почты

В этом разделе отображаются контрагенты, которые еще не зарегистрированы в НДС+ и не могут свериться со своими контрагентами. Чтобы пригласить этих контрагентов в сервис, нажмите на ссылку «Указать почту и выслать приглашение».

| Контрагенты         |                                     |
|---------------------|-------------------------------------|
| 4                   | 3                                   |
| еще не сверились    | без электронной почты               |
| Пригласить повторно | Указать почту и выслать приглашение |

В открывшемся списке кликните по ссылке «Нет электронной почты» напротив нужной организации.

| Cnpa     | вочник контрагентов                      |                       |                                      | Отправить приглашение    | Q. Панах по извеляния или ИРН |
|----------|------------------------------------------|-----------------------|--------------------------------------|--------------------------|-------------------------------|
| Kovinai  | посты Прантязывание                      |                       |                                      |                          |                               |
| Bóó nave | пратылы (681) — Отправлено (40) — Про-   | итано (16) На отправ  | лано (382) Заропнатрировани (243)    |                          | D Corps                       |
| Тритла   | изние не отправлено (382) Нот злектро    | enañ novrae (382) Hen | орректный адак: завятронний поэты (П |                          |                               |
|          | Кантралент 🔶                             | Kasenge Øneye 🔃       | Статус арынскинин                    | Koverneternet disuit     | Americansent reverse          |
|          | Avagaona (Azar Kipaamaw<br>assistanti as | •                     | Приглациони не отправлено            | Нат жантактного амца     | Hat startpassai novne         |
|          | АНС-МРТИКУД:<br>77102350347 - 770201001  | 0                     | Приглашения не отправлено            | Het scherbertsono pusija | Нат местронной понты          |
|          | Антинска Ирина Александр.                | 0                     | Проглашние не отправлино             | Нат критактиого вища     | Нат электронной почты         |

В пункте «Приглашение» выберите пункт «Указать почту и выслать приглашение».

| Справ    | очник контрагентов                                                                                              |                                                                                             | Ompa                                               | акть приглашение                                                                                   | Q, Rovos no vienais                     | 101W June WEDE         |
|----------|----------------------------------------------------------------------------------------------------|---------------------------------------------------------------------------------------------|----------------------------------------------------|----------------------------------------------------------------------------------------------------|-----------------------------------------|------------------------|
| Tompare  | кты Приглашения                                                                                                 |                                                                                             |                                                    |                                                                                                    |                                         |                        |
| Эса конт | рагенты (161) Отправлено (40) Прочитане (16) Не                                                                 | отправлено (382) Варегнстрированы (243)                                                     |                                                    |                                                                                                    |                                         | 🛆 Coquinets            |
| Притлац  | ние не отправляет (382) — Нит илистронной оснотни (382)                                                         | Накоррастана адря: электронной почты (                                                      | m                                                  |                                                                                                    |                                         |                        |
|          | Computert . Com                                                                                                 | Андреев Иван Юрьевич                                                                        |                                                    |                                                                                                    |                                         | Capacity               |
|          | Anaparan (Anaparan)<br>Anaparan (Anaparan)                                                                      | Статистика                                                                                  |                                                    | Информация из                                                                                      | Контур.Фокуса                           |                        |
|          | ансс-нетыкуд<br>770шэнна7 - 770шэновэ                                                                           | счита фактуры с изнершенитом<br>Княга покупок<br>ОФ с распозраниеми<br>СФ был распозраниеми | 8                                                  | <ul> <li>намены презна<br/>в тачание последние<br/>Дата создание<br/>город Беатеринбург</li> </ul> | ки активности организации<br>12 моряцов |                        |
|          | Анлокова Иріна Александр.<br>26.04096/8322                                                                      | СФ на старанна.<br>Кнога продан                                                             |                                                    | Торговля розначная<br>споратьтогратичны                                                            | кидатели<br>сидатели<br>сидатели        | о и оказантарем в      |
|          | AD ATTAXAHERTOCELT                                                                                              | CP c pacetogeneral<br>CP bet pacetogeneral<br>Colori H2C to cocretences                     |                                                    | Старыть в Контур Фе                                                                                | кус-                                    |                        |
|          | AC TERTER TRADICI                                                                                               | во всей дистарации<br>В канти покупок<br>В канти покупок                                    |                                                    |                                                                                                    |                                         |                        |
|          | AD "KOPCIPT SERCICIPIDO"<br>2203000190 220250001                                                                | Статус загрузки                                                                             |                                                    |                                                                                                    |                                         |                        |
|          | EAHK ETS (TIAD)<br>7715070159 - S44950001                                                                       | Дикларация<br>Книга такулов<br>Книга продаж                                                 | нец этабіўзкія<br>нец этабіўзкія<br>анд этабіўзкія | Журнал выставляни<br>Журнал получанных<br>С0-с добровольно в                                       | ас СФ<br>СФ<br>адолізаная НДС           | sen milda<br>sen milda |
|          | Бататыран Андрей Борнсов                                                                                        | Контактное лицо                                                                             |                                                    | Ответственные                                                                                      |                                         |                        |
|          | Ensko Mennen Anacosas-<br>45010046420                                                                           | Apple an Items<br>Howep reneations                                                          |                                                    | Machi Machice<br>Inde Tend Loan 405-005                                                            | lannazon                                |                        |
|          | Бидунска Блана Валерыанна<br>абсоловатора                                                                       | Відастировать                                                                               | -                                                  |                                                                                                    |                                         |                        |
|          | Валков Альксандр Минабла<br>Изтатовлаво                                                                         | Приглашение<br>Нітах понты                                                                  |                                                    |                                                                                                    |                                         |                        |
|          | 100 Mar 100 Mar 100 Mar 100 Mar 100 Mar 100 Mar 100 Mar 100 Mar 100 Mar 100 Mar 100 Mar 100 Mar 100 Mar 100 Mar | Skalani, Rokty w Buchani, Roktrausiuw                                                       |                                                    |                                                                                                    |                                         |                        |

Введите адрес электронной почты и кликните по ссылке «Выслать приглашение».

| Андреев Иван Юрьевич                                                                                                    |                            |                                                                                                    | Digneria                   |
|----------------------------------------------------------------------------------------------------|----------------------------|----------------------------------------------------------------------------------------------------|----------------------------|
| *10000001                                                                                                    |                            |                                                                                                    |                            |
| Статистика                                                                                                    |                            | Информация из Контур.Фокуса                                                                                                    |                            |
| Curra diartypu c kompanianovi<br>Bara okojno:<br>Ob j posnovaniano<br>Ob j posnovaniano<br>Ob j posnovaniano<br>Ob j posnovaniano<br>Ob j posnovaniano<br>Ob posnovaniano<br>Ob posnov | 8 8                        | • Надании признава и типенскате организация<br>в технечи послание 12 мисяция<br>Арта создание<br>тород васпранобрят<br>тарода васпранобрят<br>тарода васпранобрят<br>тародания разлачи посланае оправляется также<br>оправля в 504150-10065 | n<br>19 n anna 17 Ann a    |
| Статус загрузки<br>Достріння<br>бнага праутак<br>бнага прадак                                                                                                    | oor artigae<br>oor artigae | Журнал пьстаплянные СФ<br>Журнал полученные СФ<br>СФ с доброзовыно подоленные НДС                                                                                                    | ten militat<br>sen militat |
| Контактное лицо<br>андо<br>Адрасца понта<br>Нонду пиврона<br>Радатъроватъ                                                                                                    |                            | Ответственные<br>Изве Иванов<br>Indi-Indi-Coor-HIDAD Kontaccom<br>Наженить властераф Колтассот                                                                                                    |                            |
| Приллашение<br>SesSgyandex.n. <br>Выспла призановня — Орионта                                                                                                    |                            |                                                                                                    |                            |
| Frank and and an and an                                                                                                    |                            | 4                                                                                                    |                            |

Кроме того, вы можете загрузить справочник контрагентов для массовой отправки приглашений.

## Редактирование счетов-фактур

Помимо исправления разногласий в своей учетной системе, отредактировать счет-фактуру можно в сервисе НДС+. Для этого найдите нужный счет-фактуру, откройте его и нажмите кнопку «Редактировать» в левом нижнем углу. Внесите нужные изменения и нажмите кнопку «Сохранить».

| Раскондония по НДС  | устичности     |          |                               |                  |
|---------------------|----------------|----------|-------------------------------|------------------|
|                     | Rints Dataster | American | time                          | Conic Deposition |
| н продаци           | 1101080974     |          | Нат комментариев и документов |                  |
| П продавща          | 13010001       |          |                               |                  |
| agrae               | 3 квартая 2016 |          |                               |                  |
| мер счета фактуры   | 13             |          |                               |                  |
| та снета фактуры    | 30.06.201fi    |          |                               |                  |
| та пранатна на учет | 21.09.2016     |          |                               |                  |
| ente onepaum        | 21             |          |                               |                  |
| analocts noeynoe    | 17 025.00 ₽    |          |                               |                  |
| има НДС             | 0.00 P         |          |                               |                  |
|                     |                |          |                               |                  |

Чтобы выгрузить отредактированные книги из НДС+, нажмите кнопку «Выгрузка» > «Декларация».

| ⊞ Настройки | Тариф и оплата              | 🗊 Помощь      |
|-------------|-----------------------------|---------------|
|             | <del>-</del> Загрузка       | - Выгрузка    |
|             | Декларация<br>Справочник (в | sce кварталы) |

В открывшемся окне нажмите «Сохранить декларацию на компьютер». Выгруженные книги можно загрузить в Контур.Экстерн для отправки в ФНС.

| KOH | <table-row> Выгрузка все</table-row> | й декларации в формате XML |         | × |
|-----|--------------------------------------|----------------------------|---------|---|
| 00  |                                      |                            |         |   |
| 00  | Сохранить декла                      | рацию на компьютер         |         |   |
|     |                                      |                            | 20.09 p |   |

## Переключение между разделами

Для переключения между разделами используйте верхнее меню в пункте «Декларация». Красные точки означают, что данные указанного раздела загружены в сервис. Отсутствие красных точек означает отсутствие данных в сервисе.

| Главная | Деклараці  | ия Контра   | ігенты Требо | вание         |        |                        |            |
|---------|------------|-------------|--------------|---------------|--------|------------------------|------------|
| Дек     | арация     |             |              |               |        |                        |            |
| Разде   | пы 1-7     | • 8. Кни    | а покупок    | • 9. Книга пр | одаж   | 10. Журнал выставл     | енных СФ   |
| Содер   | жание разд | цела (9928) | СФ с расхожд | ениями (4705) | Предуг | преждения по СФ (3059) | СФ без рас |
| N≌ n/n  | KBO N      | ?СФ         | Дата 🔺       | Контрагент -  |        | инн-клп                |            |

Любой список по любому загруженному разделу можно выгрузить из сервиса. Для этого на нужном разделе нажмите на кнопку «Сохранить».

|                     |                   |               | <b>Q</b> Поиск по конт | рагентам и СФ        |
|---------------------|-------------------|---------------|------------------------|----------------------|
| выставленных СФ     | 11. Журнал по.    | лученных СФ   | 12. СФ с доброво       | ольно выделенным НДС |
| ниями (1596) СФ без | расхождений (679) | СФ не сверили | сь (3738)              | 🕢 Сохранить          |
| инн-кпп             | C                 | тоимость –    | Сумма НДС –            | Cmamyc 🗔 -           |
| 010105126800        |                   | 29 965.00 ₽   | 228.55 ₽               | Не сверился          |
| 010105126800        |                   | 29 985.00 ₽   | 1 170.65 ₽             | Не сверился          |
| 010105126800        |                   | 2 000.00 ₽    | 15.25 ₽                | Не сверился          |

Укажите формат выгружаемого файла и нажмите «Сохранить на компьютер».

| 4  | Выгрузить список счетов-фактур   | × |
|----|----------------------------------|---|
| Вы | берите формат выгружаемого файла |   |
| ۲  | Excel                            |   |
| 0  | PDF                              |   |
| 0  | HTML                             |   |
| 0  | XML                              |   |

Если вместе с книгами и журналами в сервис загрузить и декларацию НДС, то данные из нее отобразятся в разделе 1-7. Данные из декларации (разделы 1-7) доступны только для просмотра, их невозможно отредактировать. Допускается загрузка xml-файлов деклараций НДС в формате, утвержденном приказом ФНС от 29.10.2014 № MMB-7-3/558@.

В разделе «Помощь» собраны рекомендации экспертов СКБ Контур в пособии «Порядок применения КВО». Кроме того, есть пособие, призванное помочь в работе с требованиями. Пособия помогут, если у вас возникнут вопросы по методологии, например, вопросы, связанные с заполнением кодов вида операции для книг и журналов счетов-фактур.

|                           | 🗄 Настройки 📰                                     | Тариф и оплата 🛛 Помощь                                |
|---------------------------|---------------------------------------------------|--------------------------------------------------------|
|                           |                                                   | Техподдержка<br>8 800 500-46-80<br>help@kontur.ru      |
| ание из ИФНС №            | Начало работы в<br>Контур.НДС+<br>Обучающее видео |                                                        |
| отано<br>новое требование | получено 2016-02-18                               | Вопросы и ответы<br>Инструкция<br>Дистанционная помощь |
|                           |                                                   | Порядок применения КВО<br>Работа с требованиями        |

## Контрагенты

Список всех контрагентов, сделки с которыми отражены в документах, загруженных в сервис в выбранном квартале, находится на вкладке «Контрагенты».

| ндс   | + 3 кв. 2016 - 000                                 | НПФ "ИНТЕГРАЛЬНА | я реальность" <del>*</del> 0 | 278210931 - 02780100          | 11 • 🕸 Настройки                   | 🔚 Тариф и опла                            | та 🛛 Помощь   |
|-------|----------------------------------------------------|------------------|------------------------------|-------------------------------|------------------------------------|-------------------------------------------|---------------|
| Главн | ая Декларация Контра                               | генты Требован   | ше                           |                               |                                    | 📮 🝷 Загрузка                              | - Выгрузка    |
| C     | правочник контраген                                | тов              | Ha                           | вначить ответств              | енного                             | оиск по названию                          | или ИНН       |
| Ko    | энтрагенты Приглашения                             |                  |                              |                               |                                    |                                           |               |
| 8c    | е контрагенты (9) Ошибка                           | в ИНН (2) Нет в  | ЕГРН (0) Загрузи             | іли (4) Не затрузи            | или (5)                            |                                           | 🕼 Сохранить   |
| Bo    | е контрагенты (9) 🧶 Крити                          | чные факты (0) 🛛 | Важные факты (3)             | • Положительн                 | ные факты (2) О 🤇                  | Ракты не найдены (                        | 4)            |
|       | Контразент 🔺                                       | Кантур Фокус 🕅   | Статус загрузки              | Количество<br>счетов-фоктур + | Количество СФ<br>с расхаждениями + | Сулма НДС<br>по росхождениям <del>«</del> | Отегтственные |
|       | 7777777777-263201001<br>Ошибка в ИНН               | 0                | Не загрузил                  | 1                             |                                    |                                           |               |
|       | 9875673451-987678567<br>Ошибка в.ИНН               | 0                | Не засрузил                  | 1                             | -                                  |                                           |               |
|       | ООО "Январь"<br>3327822519 - 772101001             |                  | Загрузил                     | 2                             | 0                                  | g                                         |               |
|       | ООО ФИРМА "МОНОКЛЬ"<br>3664037807 - 366401001      |                  | Не загрузил                  | 1                             | =8                                 | 77                                        |               |
|       | ООО НПФ "ИНТЕГРАЛЬНАЯ РЕ<br>0278210931 - 027801001 |                  | Загрузия                     | 1                             | 0                                  | 0                                         |               |
|       | 000 "TURROKPAT"                                    | 0                | Загрузил                     | 6                             | 0                                  | 0                                         |               |

С помощью кнопки «Загрузка» > «Справочник» можно загрузить заранее подготовленный список контрагентов в формате Excel. Если в загруженном файле будут указаны e-mail адреса контрагентов, то на них автоматически отправится приглашение в сервис. Обязательными полями являются «ИНН» и «КПП». Поля «Наименование организации» и «ФИО контактного лица» являются необязательными.

Справочник необходимо подготовить по следующему образцу:

|   | А                           | В   | С   | D            | E                       |  |
|---|-----------------------------|-----|-----|--------------|-------------------------|--|
| 1 | Наименование<br>организации | ИНН | кпп | E-mail адрес | ФИО контактного<br>лица |  |
| 2 |                             |     |     |              |                         |  |
| 3 |                             |     |     |              |                         |  |
| 4 |                             |     |     |              |                         |  |

Чтобы вручную отправить приглашение для сверки, перейдите в раздел «Приглашения». Нажмите на строку с контрагентом (но не на название) - откроется карточка. В ней можно сменить электронный адрес (в пункте приглашение). Далее выделите галками требуемых контрагентов и нажмите на кнопку «Отправить приглашения», расположенную в верхней части страницы.

| НДС+    | 3 кв. 2016 -                            | 000 НПФ "ИН            | нтегральни  | ия реальность* 🕁 02782109 | 91 - 027801001 • žz  | Настройки 📻 Тариф и оплата 🖾 Помощь           |
|---------|-----------------------------------------|------------------------|-------------|---------------------------|----------------------|-----------------------------------------------|
| Главная | Декларация                              | Контрагенты            | Требова     | ние                       |                      | 🜉 - Загрузка - Выгрузка                       |
| Спр     | авочник кон                             | трагентов              |             | Отправите                 | приглашение          | <ol> <li>Поиск по названию или ИНН</li> </ol> |
| Контр   | рагенты Пригл                           | ашения                 |             |                           |                      |                                               |
| Bce K   | онтрагенты (9)                          | Отправлено (2)         | Прочита     | но (2) Не отправлено (0   | ) Зарегистрированы   | (5) Ф Сохранить                               |
| 10      | Контрагент 🔺                            | Кант                   | тур.Фокус Ш | Стотус приглашения        | Контоктое лицо       | Электронная кочта                             |
|         | Барсук Татьяна Леон<br>234600306835     | тьевна                 | •           | Приглашение прочитано     | Нет контактного лица | abrikos237@mail.ru                            |
| 16      | 0AO "WBA5E-©OTO<br>7726014172 - 772601  | СИСТЕМЫ"<br>001        | •           | Зарегистрирован           | Галина Андрианова    | buh-sapfir@mail.ru                            |
|         | 000 "ГелиоОптик"<br>7708560721 - 770801 | 001                    | 0           | Зарегистрирован           | Нет контактного янца | Нег электронной почты                         |
|         | 000 "ГИППОКРАТ"<br>2543050960 - 254301  | 001                    | 0           | Зарегистрирован           | Нет контактного лица | Нег электронной почты                         |
| 10      | 000 нПФ "ИНТЕГРА<br>0278210931 - 027801 | <b>ЛЬНАЯ РЕ</b><br>001 | •           | Зарегистрирован           | Нет контактного лица | Нет электронной почты                         |
| 16.     | ООО ФИРМА ТМОН                          | окль-                  | •           | Приглашение прочитано     | Нет контактного лица | dikkkytest@mail.ru                            |

Если по какой-либо причине контрагент не получил приглашение, то отправьте приглашение повторно по кнопке «Отправить приглашение».

В списке контрагентов есть возможность назначить сотрудников, ответственных за сверку с конкретными контрагентами. Дополнительные рабочие места (возможность добавления ответственных сотрудников) приобретаются отдельно. Чтобы назначить ответственных, выделите одного или более контрагентов и нажмите кнопку «Назначить ответственного».

| лавная | Декларация                       | Контрагенты   | Требование             |                                   |                                    |                                           | Загрузка 👻 Выгруз |
|--------|----------------------------------|---------------|------------------------|-----------------------------------|------------------------------------|-------------------------------------------|-------------------|
| Спр    | равочник кон                     | прагентов     |                        | Назначить от                      | ветственного                       | Q. Поиск по н                             | азванию или ИНН   |
| Конт   | рагенты Пригл                    | лашения       |                        |                                   |                                    |                                           |                   |
| Все к  | сонтрагенты (9)                  | Ошибка в ИНН  | (2) Her 6 EFPH (0)     | Загрузили (4) Не                  | загрузили (5)                      |                                           | Ф Сохранить       |
| Все к  | контрагенты (9)                  | • Критичные ф | акты (0) 🧧 Важные      | факты (3) 😐 Полсон                | кительные факты (2                 | O Факты не н                              | айдены (4)        |
|        | Кантрагент 🔺                     | Контур.       | Факус (?) Статус захру | Каличество<br>2ки счятов-фоктур * | Количество Сф<br>е расхождениями + | Сряма НДС<br>па раслаждениям <del>ч</del> | Отеетственные     |
| 2      | 777777777-26320<br>Ошибка в ИНН  | 1001 (        | О Не загрузил          | 1                                 |                                    | -                                         |                   |
|        | 9875673451-98767<br>Ошибка в ИНН | 8567 (        | Э Не загрузил          | 1                                 | -                                  | -                                         |                   |
|        | 000 "8назаь"                     |               | Запрузия               | 2                                 | 0                                  | 0                                         |                   |
|        | 3327822519 - 7721                | 01001         |                        |                                   |                                    |                                           |                   |

В появившемся окне укажите ответственного сотрудника из списка, либо добавьте нового с помощью кнопки «Добавить сотрудника». При добавлении сотрудника укажите его имя и фамилию, а также адрес электронной почты. На указанный адрес поступит письмо, которое уведомит сотрудника о назначении его ответственным за сверки с определенными контрагентами.

| Назначение ответственных |            | ×          |
|--------------------------|------------|------------|
| 🖌 Александр Кох          | asd@asd.ru | ×          |
|                          |            |            |
|                          |            |            |
|                          |            |            |
|                          |            |            |
| Сохранить Отменить       | Добавить с | сотрудника |

Кроме того, вы можете назначить ответственного сотрудника за сверку с целой организацией. Для этого перейдите к списку организаций, кликнув по названию текущей организации в верху страницы. Кликните по ссылке «Нет ответственных» под нужной организацией (или на ссылку с ФИО текущего ответственного лица).

| Организация и ответственные сотрудники                                   | Контрагенты с<br>ошибками |
|--------------------------------------------------------------------------|---------------------------|
| 000 "ГИППОКРАТ"<br>ИНН: 2543050960 КПП: 254301222<br>Нет ответственных ✓ | 0                         |
| ООО НПФ "ИНТЕГРАЛЬНАЯ РЕАЛЬНОСТЬ"<br>Нет ответственных                   | 6                         |
| 000 "ДАЛЬНИЙ ПУТЬ"<br>Нет ответственных                                  | 0                         |

Укажите ответственного сотрудника из списка или добавьте нового.

| Назначение ответственных |            |            |  |  |  |
|--------------------------|------------|------------|--|--|--|
| 🗸 Александр Кох          | asd@asd.ru | ×          |  |  |  |
|                          |            |            |  |  |  |
|                          |            |            |  |  |  |
|                          |            |            |  |  |  |
|                          |            |            |  |  |  |
| Сохранить Отменить       | Добавить   | сотрудника |  |  |  |

После нажатия на кнопку «Добавить сотрудника» появится форма, укажите в ней имя, фамилию сотрудника и адрес его электронной почты. После назначения ответственного сотрудника, нажмите «Сохранить». Ответственный сотрудник сможет работать в сервисе, входить по электронной почте, которая была для него указана. При входе он сможет видеть только те организации, за которые его назначили ответственным.

В справочнике контрагентов содержится цветовой индикатор напротив каждого контрагента. При нажатии на него появляется краткая карточка компании из сервиса Контур.Фокус.

Цветовой индикатор обозначает степень благонадежности компании:

- Зеленый (положительные факты) ни одного подозрительного факта о компании не было обнаружено;
- Оранжевый (важные факты) о компании обнаружены подозрительные факты;
- Красный (критичные факты) компания ликвидирована или в стадии ликвидации.

Также в карточке компании указывается статистика сделок с данным контрагентом, статус загрузки документов, информация о контактных лицах, приглашениях и ответственных за сверку с выбранной организацией.

При нажатии на название компании в списке, появляются счета-фактуры с этим контрагентом в выбранном периоде.

## Настройка уведомлений

Чтобы настроить уведомления на электронную почту, откройте пункт «Настройки» и выберите один из вариантов. Нажмите «Сохранить».

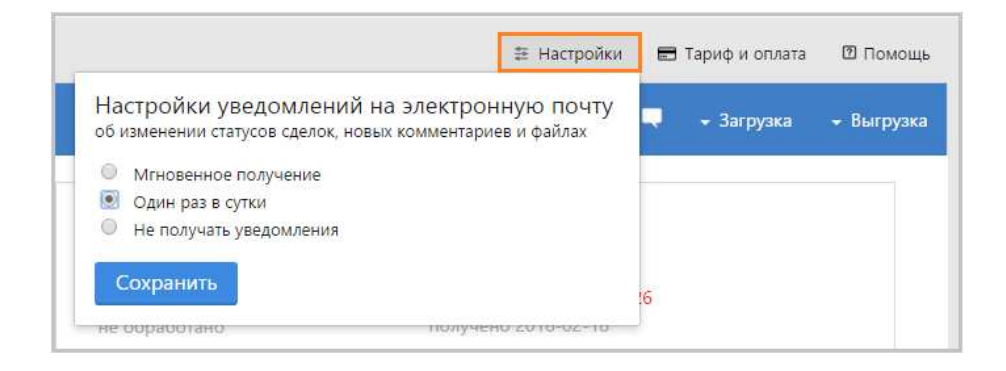

Уведомления будут поступать каждый раз, когда контрагенты будут загружать новые документы, добавлять новые комментарии, когда статус документов будет меняться.